## المحاظرة الرابعة 4. قاعدة البيانات غير المكانية

كل ما تناولناه في المحاضرات الثلاثة الاولى هو البيانات المكانية (الاحداثيات والموقع) للمعالم الجغرافية لكن الخريطة (مطبوعة كانت او رقمية) تحمل نوعا اخر من البيانات وهو البيانات غير المكانية للظواهر مثل اسماء الشوارع والاحياء والمدن ونوع التربة ونوع التكوين الجيولوجي ... الخ ، في هذه المحاضرة معرفة كيفية التعامل مع البيانات غير المكانية للمعالم الجغرافية في اي منطقة .

يتعامل برنامج Arc Map مع الطبقة (ملف الخريطة الرقمية) باسلوبين متكاملين : أ. جزء يتعامل مع البيانات المكانية لمحتويات الطبقة و هو ما نفذناه بالفعل في التمارين السابقة من رسم (ترقيم) للمعالم الجغر افية .

ب. قاعدة بيانات غير مكانية للمعالم الجغر افية للطبقة ، عند انشاء طبقة جديدة في برنامج (Arc محافية بيانات غير مكانية للمعالم الجغر افية للطبقة ، عند انشاء طبقة جديدة في برنامج (Catalogue فان الطبقة تتكون من مجموعة من الملفات ويكون احد هذه الملفات للطبقة من نوع قواعد البيانات data base وفيه يتم تخزين اي معلومات بخلاف الاحداثيات تتعلق بهذه الطبقة هذا الملف يمكن الوصول اليه والتعديل داخله من خلال ما يعرف باسم attribute و محاول اليه والتعديل داخله من خلال ما يعرف باسم data base و معاول الطبقة من الطبقة من الملفات ويكون احد هذه الملفات للطبقة من نوع قواعد البيانات علي معلومات بخلاف الاحداثيات تتعلق بهذه الطبقة هذا الملف يمكن الوصول اليه والتعديل داخله من خلال ما يعرف باسم table

نفتح مشروع جديد ونضيف اليه طبقة محافظات العراق ( government\_lraq) ونضع الماوس على اسم الطبقة في قائمة المحتويات (الجزء الايمن من الشاشة) ونضغط بالماوس ونختار امر open attribute table

| Table Of Conter | nts           | Ψ ×                                                                                                    |
|-----------------|---------------|----------------------------------------------------------------------------------------------------|
| %: 📮 🐟 📮 I 🗄    | Ξ             |                                                                                                    |
| ■               | لخرائد        | صور ا                                                                                                    |
|                 | ₫<br>×        | Copy<br>Remove                                                                                                    |
|                 |               | Open Attribute Table                                                                                                    |
|                 | <b>∂</b><br>₹ | Joins : Open Attribute Table<br>Zoom<br>Zoom<br>Zoom<br>Visible<br>Joins : Open Attribute Table<br>Open this layer's attribute table.<br>Shortcut: CTRL + double-click<br>layer name OR CTRL + T. |
|                 |               | Use Symbol Levels                                                                                                    |
|                 |               | Coloritory                                                                                                    |

يتم فتح جدول البيانات غير المكانية للطبقة بالشكل التالي :

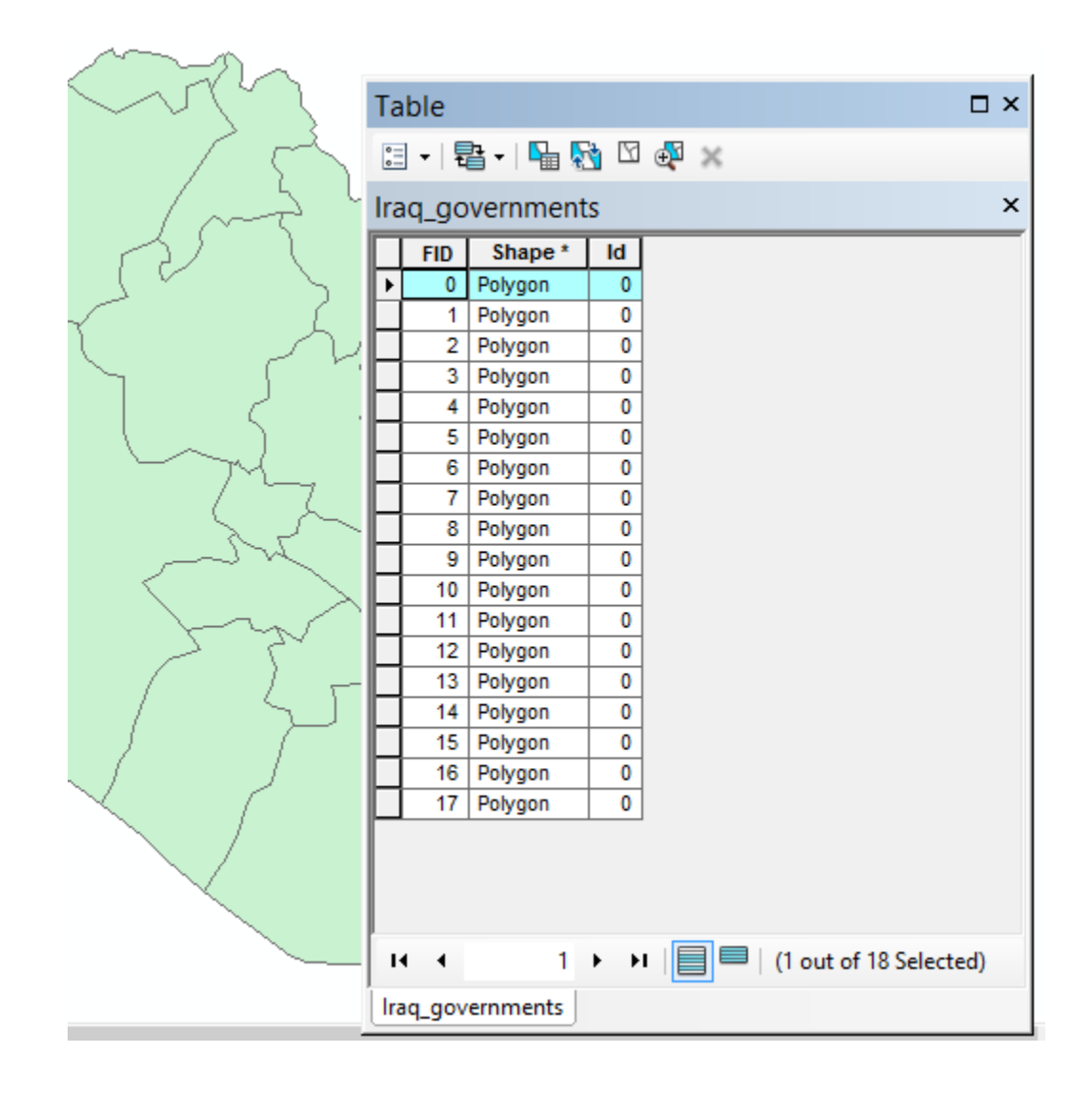

- عدد سطور الجدول = 18 = عدد المضلعات المرسومة في هذه الطبقة (اي عدد المحافظات).
- يوجد 3 اعمدة في الجدول : FID, Shape, Id هذه الاعمدة ينشاها البرنامج عند انشاء الطبقة ومن الافضل عدم محاولة تغيير نحتوى اي عمود منهم .
- توجد ايقونة Table Optionsفي أعلى يسار الشاشة نافذة الجدول ومنها يمكن تنفيذ عدد من الاوامر .

توجد علاقة مباشرة بين كل سطر من سطور جدول البيانات غير المكانية وكل مضلع مرسوم في الطبقة ، اذا ضغطنا بالماوس على المربع الصغير الموجود على اقصى يسار اي سطر في الجدول فنجد هذا السطر اصبح مظللا في الجدول (باللون السمائي) وايضا وفي نفس الوقت اصبح المضلع المناظر لهذا السطر مظللا في نافذة البيانات :

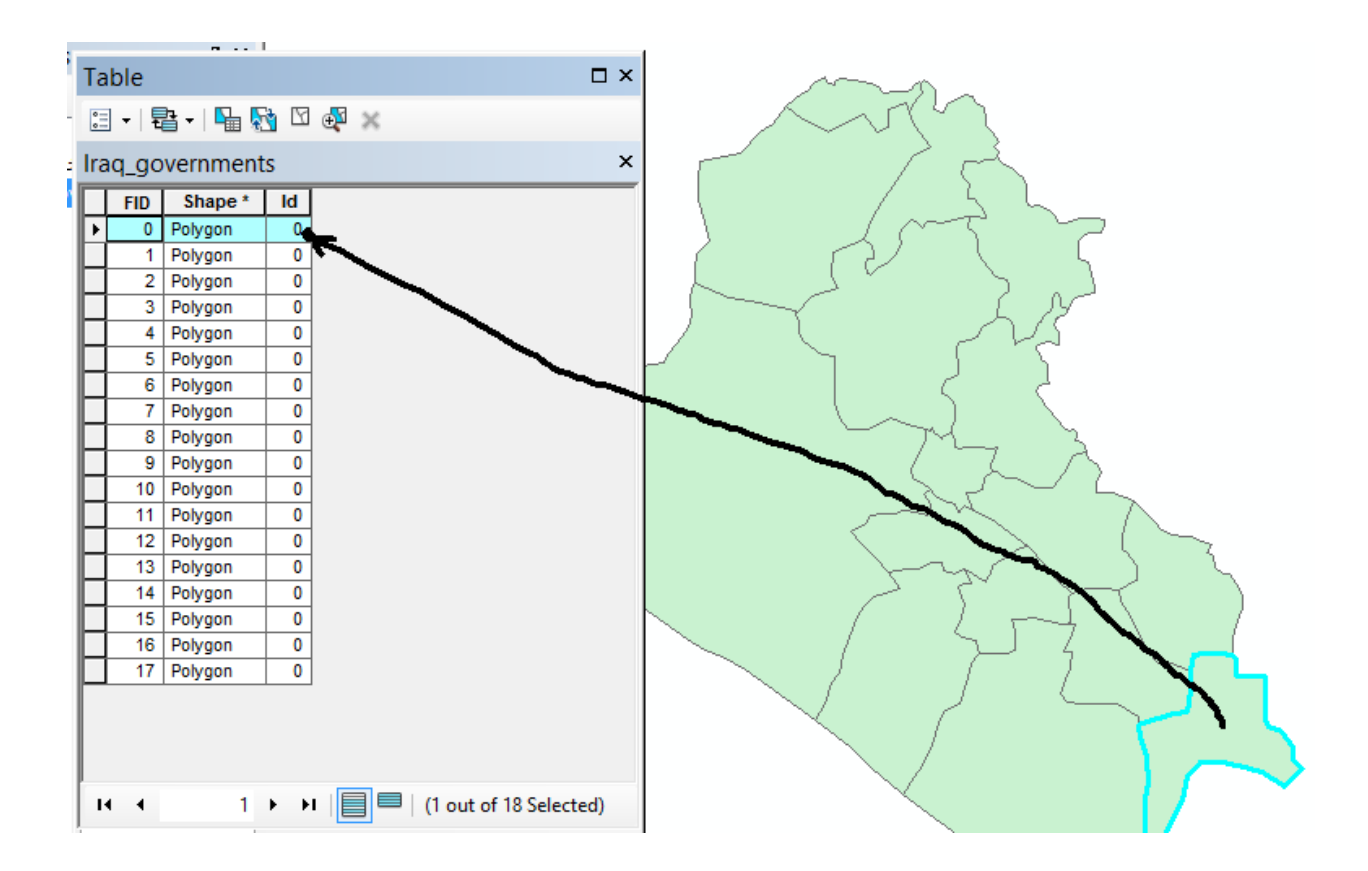

والعكس صحيح ايضا : اذا اخترنا اي مضلع في نافذة البيانات (باستخدام ايقونة اختيار معلم Select Feature ) فان هذا المضلع سيتم تظليله باللون الازرق على الطبقة وفي نفس اللحظة سيتم تظليل السطر المناظر له في جدول البيانات :

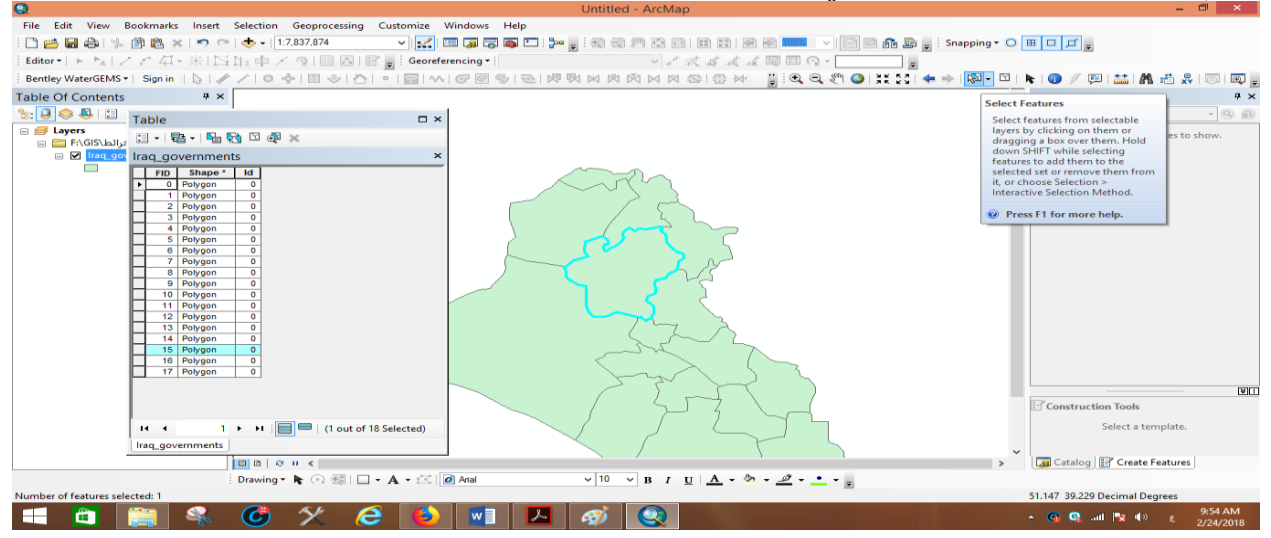

اذن يمكننا اضافة عمود جديد لهذا الجدول وكتابة اية معلومات تتعلق بمضلعات الطبقة على سبيل المثال نريد الان اضافة اسم كل محافظة الى جدول البيانات غير المكانية حتى يمكننا – لاحقا – عند طباعة الخريطة اظهر اسماء المحافظات عليها ، نضغط ايقونة Table Options من اعلى يسار الجدول ومن القائمة الجديدة نختار امر "add field اضافة عمود".

|          | •••                           |      |     |   |
|----------|-------------------------------|------|-----|---|
| Tabl     | e                             |      | □ × |   |
| -        | -   🖶 🖓 🛛 🚳 🛪                 |      |     |   |
| M        | Find and Replace              |      | ×   |   |
| <b>-</b> | Select By Attributes          |      |     |   |
| Ø        | Clear Selection               |      |     |   |
| 2        | Switch Selection              |      |     |   |
|          | Select All                    |      |     |   |
|          | Add Field                     |      |     |   |
| :        | Turn All F<br>Add Field       |      |     |   |
| ~        | Show Field                    | ble. |     |   |
|          | Arrange T                     |      |     |   |
|          | Restore Default Column Widths |      |     | / |

الان علينا تحديد 3 عناصر لانشاء العمود الجديد :

- 1. Name اسم العمود.
- 2. Type نوع العمود.
- 3. Field properties خصائص العمود.

|                      |                               | Add               | Field             | ×                                        |                                         |               |
|----------------------|-------------------------------|-------------------|-------------------|------------------------------------------|-----------------------------------------|---------------|
|                      | Name:                         | 1                 |                   |                                          |                                         |               |
|                      | Type:                         | Short Integer     |                   | ~                                        |                                         |               |
|                      | Field Prope                   | rties             |                   |                                          |                                         |               |
|                      | Precision                     |                   | 0                 |                                          |                                         |               |
|                      |                               |                   |                   |                                          |                                         |               |
|                      |                               |                   |                   |                                          |                                         |               |
|                      |                               |                   |                   |                                          |                                         |               |
|                      |                               |                   |                   |                                          |                                         |               |
|                      |                               |                   | ОК                | Cancel                                   |                                         |               |
|                      |                               |                   |                   |                                          | <b>.</b>                                | . 1           |
|                      |                               |                   | t                 | 1** • 1 1                                | ، العمود<br>··                          | ا <u></u> اسم |
|                      |                               | ، کالاني <u>:</u> | ِ اسم الطبقة<br>ة | معايير أحتار<br>لا مد ف المد             | ه بنفس مواصفات وه<br>۷ هم: ۱ این: زرا ۱ | ىحتار،        |
|                      |                               |                   |                   | 2 خلافة<br>13 خلافة                      |                                         | -             |
| مالمسافة الخرا       | لمة والزجمة                   | مشالمقلف          | بية (مثل الزز     | <u></u><br>حديق خام                      | لا يريب ، دسم عن ر                      | _             |
| لامة الشرطة في إسفان | عاد و <u>سبد</u><br>unders (ع | مة core           | ۔<br>استخداد عا   | <u>حروب کا</u><br>بة يمكن فقط            | من الحد وف الخاص                        | _             |
| فاتبح الكوميدوتر) في | من لمحة م                     | چنے shift         | يغط على مذ        | ۔ چــل ـــــــــــــــــــــــــــــــــ | السطر وهي مفتاح                         |               |
| اrani                | governn                       | nents · >         | مقطعين مثلا       | یکی <u>/</u><br>. بتکو ن من              | جالة أن أسم العمود                      |               |
|                      | _80*01111                     |                   |                   | • جرن -ی                                 | ع العمو د                               | ب نه          |
| جدار ات او 6 انواع   | د نافذة بها ز                 | tvne فنح          | حو د بجو ار       | الصغير المو                              | عظنا السهم الأسود ا                     | اذا ض         |
|                      |                               | ,                 |                   |                                          | . للاختيار منهم:                        | للعمود        |
|                      |                               |                   |                   |                                          |                                         | •             |

|                                    | Add Field                                                                   | × |
|------------------------------------|-----------------------------------------------------------------------------|---|
| Name:                              |                                                                             | ] |
| Type:<br>Field Proper<br>Precision | Short Integer V<br>Short Integer<br>Long Integer<br>Float<br>Double<br>Text |   |
|                                    | Date                                                                        | J |
|                                    | OK Cancel                                                                   |   |

كلمة integer تعني الرقم الصحيح ، اي الرقم ليس له اية كسور .

- نوع short integer : للارقام الصحيحة البسيطة التي تراوح بين 328670 و 32767.
- نوع long integer : للارقام الصحيحة الكبيرة التي تتراوح بين 21474830 و 7147483 .
- نوع float : للارقام غير الصحيحة (لها كسور عشرية) والتي تتراوح قيمتها بين (-3.4 اس 3.4) و (+1.2 اس 38) .
- نوع double : للارقام غير الصحيحة والتي تتراوح قيمتها بين (-2.2 اس 308) و (+1.8 اس +308) .
  - نوع text : لتخزين النصوص (ليست ارقام) .

- اذن لدى المستخدم المبتدئ وبكل بساطة 3 اختيار ات لنوع العمود :
  - 1. للارقام الصحيحة بدون كسر : يختار short integer .
    - 2. للارقام غير الصحيحة التي لها كسور : يختار float .
      - 3. للنص : نختار text .

- اسم name العمود : Governments.
- نوع type العمود : سنختار text لان هذا العمود سنكتب به اسماء المحافظات ، اي نصوص وليست ارقام .

- خصائص العمود : length طول (عدد الخانات) العمود المطلوب ، سنختار 30 حيث ان اطول اسم لاي محافظة لا يزيد عن 30 خانة .

|             | Add F | ield |        | × |
|-------------|-------|------|--------|---|
| Name:       |       |      |        |   |
| Type:       | Text  |      | ~      | • |
| Field Prope | rties |      |        |   |
| Length      | :     | 30   |        |   |
|             |       |      |        |   |
|             |       |      |        |   |
|             |       |      |        |   |
|             |       |      |        |   |
|             |       |      |        |   |
|             |       | OK   | Cancel |   |
|             |       |      |        |   |

بعد الضغط على OK سيتم اضافة العمود الجديد لجدول البيانات غير المكانية :

| Та  | able   |           |     | □ ×                    |
|-----|--------|-----------|-----|------------------------|
| 0   | - 1    | ä •   🍡 🍢 | 3 🖸 | €a ×                   |
| Ira | aq_go  | vernment  | s   | ×                      |
|     | FID    | Shape *   | ld  | Government             |
| Þ   | 0      | Polygon   | 0   |                        |
|     | 1      | Polygon   | 0   |                        |
|     | 2      | Polygon   | 0   |                        |
|     | 3      | Polygon   | 0   |                        |
|     | 4      | Polygon   | 0   |                        |
|     | 5      | Polygon   | 0   |                        |
|     | 6      | Polygon   | 0   |                        |
|     | 7      | Polygon   | 0   |                        |
|     | 8      | Polygon   | 0   |                        |
|     | 9      | Polygon   | 0   |                        |
|     | 10     | Polygon   | 0   |                        |
|     | 11     | Polygon   | 0   |                        |
|     | 12     | Polygon   | 0   |                        |
|     | 13     | Polygon   | 0   |                        |
|     | 14     | Polygon   | 0   |                        |
|     | 15     | Polygon   | 0   |                        |
|     | 16     | Polygon   | 0   |                        |
|     | 17     | Polygon   | 0   |                        |
|     |        |           |     |                        |
|     |        |           |     |                        |
|     |        |           |     |                        |
|     | • •    | 1         | • • | (1 out of 18 Selected) |
| Ir  | aq_gov | ernments  |     |                        |

بالطبع فان العمود الجديد سكون فارغا (ليس به اية معلومات) وهذا يماثل الوضع عند انشاء طبقة جديدة حيث ستكون فارغة ثم نقوم نحن بالرسم (التعديل) داخلها ، الان نبدا في ادخال البيانات غير المكانية (اسماء المحافظات) داخل هذا العمود الجديد في جدول البيانات غير editing فان ادخال البيانات غير مكانية يتطلب هذه الخطوة ايضا .

من شريط ادوات التعديل من قائمة editor نختار امر start editing :

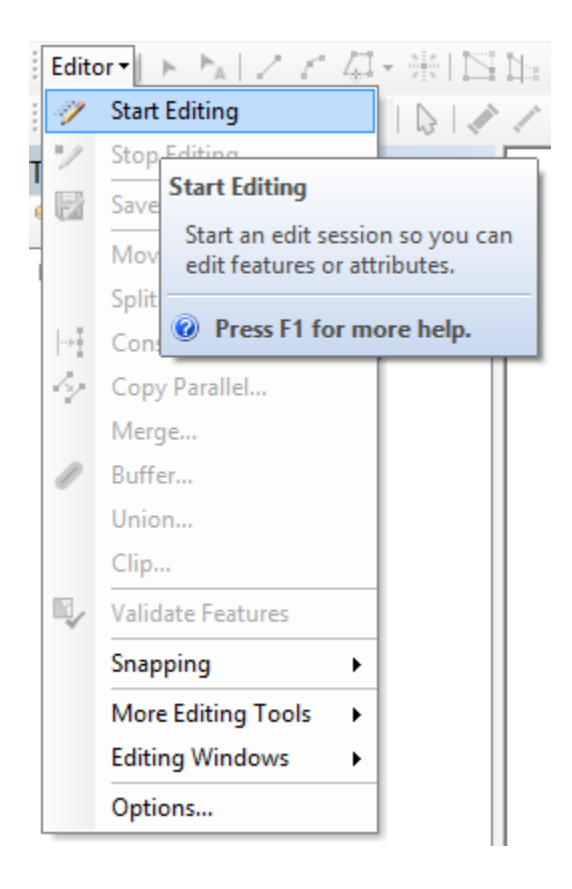

نضيف صورة الخريطة الاصلية (الممسوحة ضوئيا) حتى نعرف منها اسماء المحافظات نختار اول سطر في جدول البيانات ونعرف المضلع المناظر له على الطبقة (قد يختلف هذا المضلع من شخص الى اخر طبقا لترتيب الترقيم الذي قام به كل شخص ، فربما بدا الشخص بترقيم مضلع جدة فيكون هو الاول في جدول البيانات بينما قام شخص اخر بترقيم محافظة رابغ فتكون هي السطر الاول من الجدول) اذا لم نكن متاكدين من اسم المحافظة (التي يمثلها هذا المضلع) فيمكننا اخفاء الطبقة (بالغاء علامة صح امام اسمها في قائمة المحتويات) لنعرف اسمها بالضبط ثم نقوم بكتابة هذا الاسم في عمود Government في الجدول وهكذا حتى نكمل ادخال

| Ta     | ble         |          |                 | o × |
|--------|-------------|----------|-----------------|-----|
| 0      | - ª-        | <b>-</b> | 🛃 🖸 📲 🗙         |     |
| Ira    | q_govern    | men      | ıts             | ×   |
| $\Box$ | Shape *     | ld       | Government      |     |
|        | Polygon     | 0        | Basrah          |     |
|        | Polygon     | 0        | Maysan          |     |
|        | Polygon     | 0        | Erbil           |     |
|        | Polygon     | 0        | Duhok           |     |
|        | Polygon     | 0        | Neynewa         |     |
|        | Polygon     | 0        | Baghdad         |     |
|        | Polygon     | 0        | Anbar           |     |
|        | Polygon     | 0        | Dewaniya        |     |
|        | Polygon     | 0        | Babil           |     |
|        | Polygon     | 0        | Najaf           |     |
|        | Polygon     | 0        | Muthna          |     |
|        | Polygon     | 0        | Dhi Qar         |     |
|        | Polygon     | 0        | Wasit           |     |
| Þ      | Polygon     | 0        | Salah Eldin     |     |
|        | Polygon     | 0        | Kikuk           |     |
|        | Polygon     | 0        | Solimania       |     |
|        | Polygon     | 0        | Diyala          |     |
|        |             |          |                 |     |
|        |             |          |                 |     |
| <      |             |          |                 | >   |
| н      | •           | 15       | ► ►I   <b>□</b> |     |
| 1      | (1 out of 1 | 7 Sele   | ected)          |     |
| Ira    | q_qovernm   | ents     |                 |     |

تجدر الاشارة الى امكانية استخدام النسخ واللص copy, paste لادخال البيانات من برنامج لاخر مثلا لو لدينا ملف اكسل به اسماء المحافظات فيمكن نسخ copy اسم المحافظة من الاكسل ثم لصق paste في العمود المقابل في جدول البيانات غير المكانية . بالطبع لا بد من حفظ التعديل ثم ايقاف التعديل :

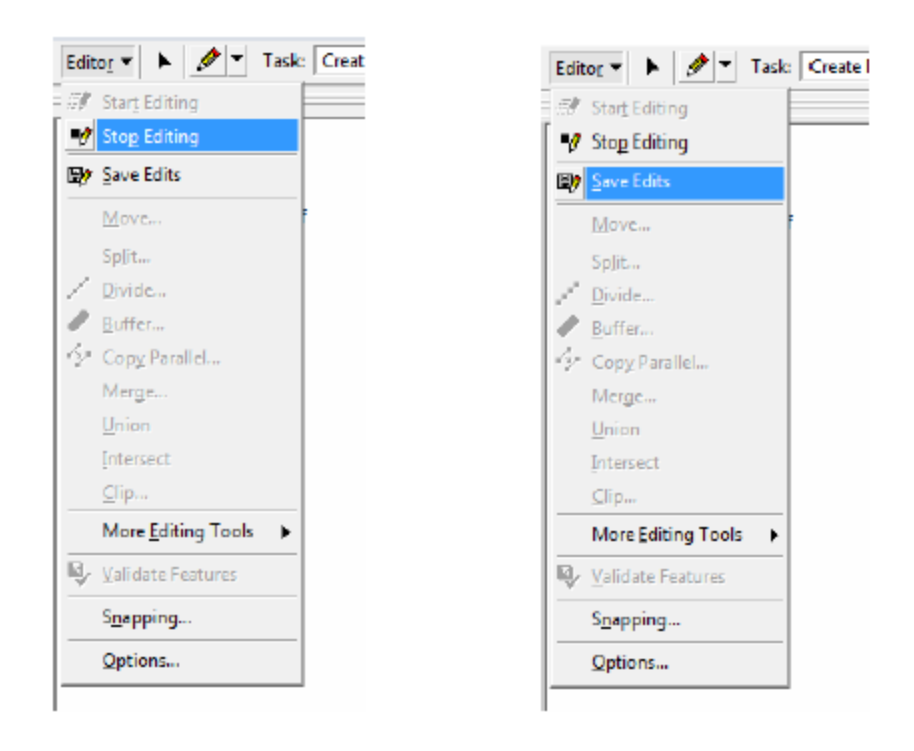

۲

١

مثال اخر :

مطلوب ادخال البيانات في الجدول التالي (اعداد السكان لمحافظات العراق) الى جدول البيانات غير المكانية لطبقة المحافظات:

| عدد السكان | المحافظة   | عدد السكان | المحافظة   |
|------------|------------|------------|------------|
| 1,937,000  | السليمانية | 1,059,644  | میسان      |
| 1,979,000  | ذي قار     | 1,360,000  | واسط       |
| 1,548,000  | دیالی      | 3,500,000  | نينوى      |
| 1,320,000  | الديوانية  | 1,389,000  | النجف      |
| 2,976,000  | البصرة     | 1,220,300  | كربلاء     |
| 7,665,000  | بغداد      | 775,900    | المثنى     |
| 1,931,700  | بابل       | 1,515,600  | كركوك      |
| 1,661,000  | الانبار    | 1,218,700  | دهوك       |
| 1,712,700  | أربيل      | 1,509,000  | صلاح الدين |

نُفعل التعديل start editing من قائمة editor لكي نبدا ادخال البيانات .

نبدا من ايقونة options في الجدول البيانات لنختار امر add field لاضافة عمود جديد لكننا نفاجا ان هذا الامر غير نشط او فعال not active

السبب اننا ما زلنا في طول التعديل ، واثناء التعديل لا يمكن اضافة عمود جديد ، اذن علينا ايقاف التعديل stop editing او لا ثم نجرب مرة اخرى امر اضافة عمود add field فنجده اصبح نشطا .

نختار اسم العمود name مثلا : Population ونختار نوع العمود short integer بما ان العمود سيحتوي اعداد السكان و هي بالطبع ارقام صحيحة بدون كسر ، ونختار precision عدد الخانات العمود الجديد = 10 لان من الجدول السابق نجد ان اكبر عدد سكان لا يتجاوز السبعة خانات .

نضغط ok لاضافة العمود الجديد ، ثم نبدا التعديل start editing ونبدا في ادخال بيانات اعداد السكان لكل محافظة في السطر المناظر لها ، طبعا الوضع الان اسهل من المثال السابق لان لدينا عمود يحتوي اسماء المحافظات (Government) وبالتالي من السهل ادخال عدد سكان كل محافظة منهم :

| Ι | FID | Shape * | ld | Government  | Population |
|---|-----|---------|----|-------------|------------|
|   | 0   | Polygon | 0  | Basrah      | 2976000    |
|   | 1   | Polygon | 0  | Maysan      | 1059644    |
|   | 2   | Polygon | 0  | Erbil       | 1712700    |
|   | 3   | Polygon | 0  | Duhok       | 1218700    |
|   | 4   | Polygon | 0  | Neynewa     | 3500000    |
|   | - 5 | Polygon | 0  | Baghdad     | 7665000    |
|   | 6   | Polygon | 0  | Anbar       | 1661000    |
|   | 7   | Polygon | 0  | Dewaniya    | 1320000    |
|   | 8   | Polygon | 0  | Babil       | 1931700    |
|   | 9   | Polygon | 0  | Najaf       | 1389000    |
|   | 10  | Polygon | 0  | Muthna      | 775900     |
| Г | 11  | Polygon | 0  | Dhi Qar     | 1979000    |
|   | 12  | Polygon | 0  | Wasit       | 1360000    |
|   | 13  | Polygon | 0  | Salah Eldin | 1509000    |
|   | 14  | Polygon | 0  | Kikuk       | 1515600    |
|   | 15  | Polygon | 0  | Solimania   | 1937000    |
| • | 16  | Polygon | 0  | Diyala      | 1,548,000  |
|   |     |         |    |             |            |
|   |     |         |    |             |            |
|   |     |         |    |             |            |
|   |     | 17      |    |             |            |

ثم نحفظ التعديل save editing ونوقف التعديل stop editing كالمعتاد : وفي النهاية نحفظ المشروع نفسه من ايقونة بنفس الطريقة يمكن اضافة عمود جديد وادخل اسماء المدن في طبقة النقاط.